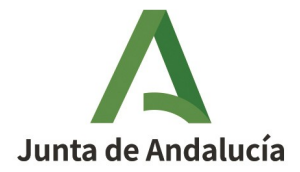

# GUÍA INSCRIPCIÓN EN LOS EXÁMENES NÁUTICOS CON CERTIFICADO DIGITAL

Manual para usuarios

Queda prohibido cualquier tipo de explotación y, en particular, la reproducción, distribución, comunicación pública y/o transformación, total o parcial, por cualquier medio, de este documento sin el previo consentimiento expreso y por escrito de la Junta de Andalucía.

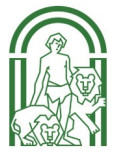

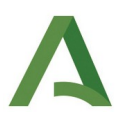

# GUÍA INSCRIPCIÓN EXÁMENES NÁUTICOS CON CERTIFICADO DIGITAL

Acceso a la oficina virtual del <u>INSTITUTO ANDALUZ DEL DEPORTE</u> (IAD).

| Google | iad                            | × 🌷 🙃 🔍                                                                 |
|--------|--------------------------------|-------------------------------------------------------------------------|
|        | Imágenes Sevi                  | lla Inmobiliaria España Piramidal Andalucia Opiniones Videos lad France |
|        | Aproximadamente                | 69.400.000 resultados (0,24 segundos)                                   |
|        | Resultados para                | Sevilla 📀 Usar ubicación precisa :                                      |
|        | Junta de Ar                    | dalucía                                                                 |
|        | Instituto An                   | daluz del Deporte (IAD)                                                 |
|        | Cómo ilegar - Dir              | ección: Avenida Santa Rosa de Lima, 5 · Código postal:                  |
| -      | 29007 Malaga · 1<br>Correo     | elefono: 951 041 900 / 951 041 912 · Fax: 951 041 939 ·                 |
|        | Formación contir<br>Biblioteca | ua · Titulaciones náuticas · Enseñanzas de técnico ·                    |

En la página de inicio del IAD, en el índice seleccionar el apartado 3 "Titulaciones náuticas":

| Junta de Andalucía<br>Consejería de Turismo,<br>Cultura y Deporte                                                                                                    | نې<br>Turismo | Cultura                | 3<br>Deporte | A<br>La consejería | Servicios     | Q<br>Buscar |
|----------------------------------------------------------------------------------------------------|---------------|------------------------|--------------|--------------------|---------------|-------------|
| Inicio > Deporte > Formación, investigación e innovación deportiva >                                                                                                    |               |                        |              |                    |               |             |
| Instituto Andaluz del Deporte (IAD)                                                                                                    |               |                        |              |                    |               |             |
| DEPORTE                                                                                                    | ĺ             | ndice                  |              |                    |               |             |
| NDALUZ DEL DEP CIT                                                                                                    | 1             | . Conoce               | el Instituto | Andaluz del De     | eporte (IAD   | )           |
| AND AND                                                                                                    | 2             | 2. Docume              | ntación y p  | ublicaciones       |               |             |
| <b>Monte</b>                                                                                                    |               | 8. Titulacio           | nes náutic   | as                 |               |             |
|                                                                                                    | 4             | . Enseñan              | zas de técn  | ico deportivo (E   | DRE)          |             |
| Conoce el Instituto Andaluz del Deporte (IAD)                                                                                                    | 5             | 5. Formacio            | ones oficial | es federativas: p  | periodo tran  | isitorio    |
| La misión del Instituto Andaluz de Deporte (IAD) es contribuir a la universalización de la práctica deportiva mejorando el Sistem                                                                                                    | a _           | (PT)                   |              |                    |               |             |
| Deportivo Andaluz a través de la formación, investigación, innovación, documentación y difusión de las Ciencias de la Actividad<br>Física y del Deporte, así como la gestión de las titulaciones náuticas.                              | 6             | 6. Formacio            | ón continua  | 3                  |               |             |
| Las competencias del IAD abarcan diferentes áreas: titulaciones náuticas, enseñanzas de técnicos deportivos (EDRE), formación                                                                                                    | 7             | 7. Investiga           | ición e inno | vación deportiv    | /a            |             |
| continua, investigación e innovación deportiva y formaciones oficiales federativas en periodo transitorio, además de la edición<br>publicaciones y documentos electrónicos disponibles en su catálogo de publicaciones y su biblioteca. | de 8          | 3. Material<br>mayores | didáctico d  | e ejercicio físico | o para adulto | os y        |
| Vídeo corporativo del IAD                                                                                                    | g             | ). Nuestras            | redes soci   | ales               |               |             |
|                                                                                                    | 10            | ). Más info            | rmación      |                    |               |             |
|                                                                                                    |               |                        |              |                    |               |             |

No se podrá pedir la expedición de los títulos y tarjetas hasta un día después de la fecha de la resolución que publica los listados definitivos de calificaciones.

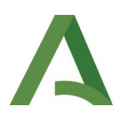

Un vez en el apartado, seleccionar "Información sobre titulaciones náuticas":

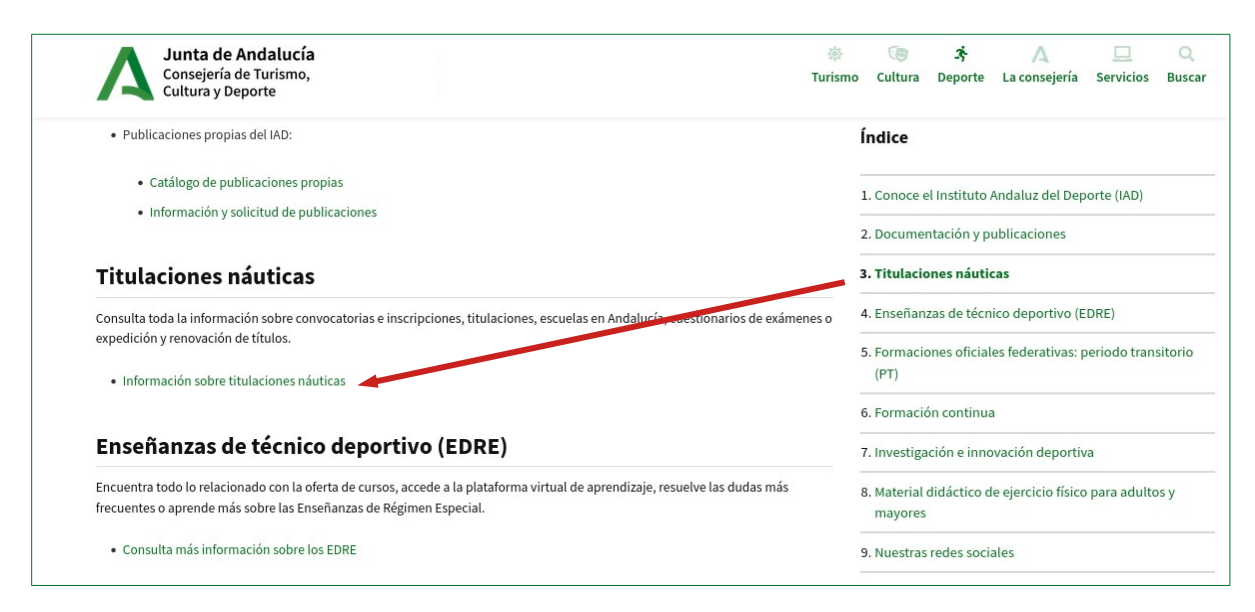

Se abre la página de "Titulaciones náuticas". Ahora seleccione "Convocatorias e inscripción":

| Junta de Andalucía<br>Consejería de Turismo,<br>Cultura y Deporte                                                                                                    | Restance of the second second seco |
|----------------------------------------------------------------------------------------------------|----------------------------------------------------------------------------------------------------|
| TITULACIONES NAUTICAS                                                                                                    | Índice 1. Organismo competente 2. Convocatorias e inscripción                                                                                                    |
| Organismo competente                                                                                                    | 3. Titulaciones                                                                                                    |
| Fl Instituto Andaluz del Deporte es el órgano de la Junta de Andalucía competente en la gestión y el antrol de las pruebas para l                                                                                            | 4. Expedición y renovación de títulos                                                                                                    |
| obtención de los títulos para el gobierno de embarcaciones de recreo, la expedición de los títulos y tarjetas de identidad marítim                                                                                           | a y 5. Escuelas en Andalucía                                                                                                    |
| a comprovación y vignancia de los requisitos y condiciónes de los centros de non activitador de ensenanzas nadoco-deportivas.                                                                                                | 6. Cuestionarios de exámenes                                                                                                    |
| <ul> <li>Convocatorias e inscripción</li> <li>Plazos de inscripción, tasas y calendario de exámenes. También podrá encontrar aquí los criterios de evaluación y ejemplos de exámenes de convocatorias anteriores.</li> </ul> |                                                                                                    |
| Titulaciones                                                                                                    |                                                                                                    |
| • Titulaciones náuticas disponibles para el gobierno de embarcaciones de recreo, así como legislación asociada.                                                                                                    |                                                                                                    |
| Expedición y renovación de títulos                                                                                                    |                                                                                                    |
| <ul> <li>Requisitos de expedición, renovación, duplicado y canje de títulos y tarjetas marítimas según el Decreto 875/2014, de 10 de<br/>octubre.</li> </ul>                                                                 |                                                                                                    |

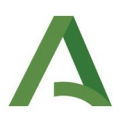

Una vez que se ha abierto la página "Convocatorias e inscripción", consultar las tasas y seleccionar la que corresponda a la titulación a cuyo examen va a presentarse. Recuerde que las tasas también deben pagarse dentro del plazo de la correspondiente convocatoria.

| Tasas 2024 de exámenes teóricos                                                                                                    |
|----------------------------------------------------------------------------------------------------|
| <ul> <li>Patrón de Navegación Básica (PNB) y Patrón de Embarcaciones de Recreo (PER): 51,55 euros</li> <li>Patrón de Yate (PY): 69,81 euros</li> <li>Capitán de Yate (CY): 87,10 euros</li> </ul> |
| Procedimiento para solicitar la devolución de tasas                                                                                                    |

#### **PROCEDIMIENTO PARA CUMPLIMENTAR EL IMPRESO 046**

Antes de inscribirse en los exámenes es necesario haber **pagado las tasas dentro del plazo establecido para cada convocatoria** con el <u>Modelo 046</u>.

Al pinchar en el enlace del modelo 046, se abrirá el siguiente formulario:

| 📕 Junta de Andalucía                                  | Otros ingresos              |                                                       | M                                                                   |
|-------------------------------------------------------|-----------------------------|-------------------------------------------------------|---------------------------------------------------------------------|
| Consejería de Economía,<br>Hacienda y Fondos Europeos | Tasas, precios públicos, sa | nciones, otros ingresos. Declaración - Liquidación en | Euros                                                               |
|                                                       |                             |                                                       | Limpiar Formulario 🗸 VALIDA                                         |
| Obligado Datos Generales Liquida                      | ción Responsable            |                                                       | 🛛 Información sobre tasas 🖓 Copiar documento 🔮 Ayuda del modelo 🔍 C |
| DBLIGADO AL PAGO                                      |                             |                                                       |                                                                     |
| NIF                                                   |                             |                                                       |                                                                     |
|                                                       | Extranje                    | ro sin /NIE (Sólo para conceptos NO tributarios) 🚯    |                                                                     |
| Apellido 1                                            | Apellido 2                  |                                                       | Nombre                                                              |
|                                                       |                             |                                                       |                                                                     |
| Razón Social                                          |                             |                                                       |                                                                     |
| A los efectos de notificación                         |                             |                                                       |                                                                     |
| Domicilio Fiscal                                      | Otro Domicilio              |                                                       |                                                                     |
| País                                                  |                             |                                                       |                                                                     |
| ESPAÑA                                                |                             | ~                                                     |                                                                     |
| Tipo de vía                                           | Nombre vía                  |                                                       |                                                                     |
|                                                       | ~                           |                                                       |                                                                     |
| Tipo de Numeración                                    | Número/Km                   | Calif. Núm. Bloque                                    | Portal Escalera Pita./Piso Pta./Letra                               |

Después rellenar con sus datos personales el apartado "Obligado al pago" e indicar la información del examen al que va acudir, debe cumplimentar el apartado "Datos generales" para los que necesita conocer los siguientes datos:

- Código territorial: CU29Z3
- Concepto de pago: 0009 (exámenes)
- Denominación: INSTITUTO ANDALUZ DEL DEPORTE
- **Denominación**: DERECHOS DE EXAMEN DE TÍTULOS PARA EL GOBIERNO DE EMBARCACIONES DE RECREO Y DE MOTOS NÁUTICAS

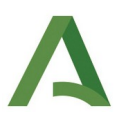

| DATOS GENERALES AUTOLIQUIDACIÓN ANEXA UIQUIDACIÓN ANEXA  TÍtulo a cuyo examen se va a presentar y convocatoria  Fecha de devengo d/mm/aaa Solicita la bonificación sobre la tasa por la utilización de medios electrónicos para su presentación y pago según el Artículo 12.2 de la Ley 10/2021, de 28 de diciembre, de tasas y precios públicos de la Comunidad Autónoma de Andal Código Territorial Denominación Denominación Denom | vyuda del modelo 🔍 Conta | as 🖓 Copiar documento 🔞 Ayuda del modelo | 🛛 información sobre tasas 🖓 Co                                                                                           | Responsable                   | Liquidación               | Datos Generales                 | Obligado              |
|----------------------------------------------------------------------------------------------------|--------------------------|------------------------------------------|----------------------------------------------------------------------------------------------------|-------------------------------|---------------------------|---------------------------------|-----------------------|
| AUTOLIQUIDACIÓN       LIQUIDACIÓN ANEXA         TÍtulo a cuyo examen se va a presentar y convocatoria         Fecha de devengo       Total Importe         dd/mm/aaaa       Importe de la tasa que corresponda al título         Solicita la bonificación sobre la tasa por la utilización de medios electrónicos para su presentación y pago según el Artículo 12.2 de la Ley 10/2021, de 28 de diciembre, de tasas y precios públicos de la Comunidad Autónoma de Andal         Solicita la bonificación sobre la tasa por la utilización de medios electrónicos para su presentación y pago según el Artículo 12.2 de la Ley 10/2021, de 28 de diciembre, de tasas y precios públicos de la Comunidad Autónoma de Andal         Solicita la bonificación sobre la tasa por la utilización de medios electrónicos para su presentación y pago según el Artículo 12.2 de la Ley 10/2021, de 28 de diciembre, de tasas y precios públicos de la Comunidad Autónoma de Andal         Solicita la bonificación sobre la tasa por la utilización de medios electrónicos para su presentación y pago según el Artículo 12.2 de la Ley 10/2021, de 28 de diciembre, de tasas y precios públicos de la Comunidad Autónoma de Andal         Solicita la bonificación sobre la tasa por la utilización de medios electrónicos para su presentación y pago según el Artículo 12.2 DEL DEPORTE                                                                                                    |                          |                                          |                                                                                                    |                               | -                         | ALES                            | DATOS GENERA          |
| Título a cuyo examen se va a presentar y convocatoria         Fecha de devengo       Total Immorte         dd/mm/naaa       Importe de la tasa que corresponda al título         Solicita la bonificación sobre la tasa por la utilización de medios electrónicos para su presentación y pago según el Artículo 12.2 de la Ley 10/2021, de 28 de diciembre, de tasas y precios públicos de la Comunidad Autónoma de Andal         Código Erritorial       Denominación                                                                                                    |                          |                                          | IDACIÓN ANEXA                                                                                                    | LIQUIDAC                      |                           | N 🗆                             | AUTOLIQUIDACIÓN       |
| Fecha de devengo       Total Importe         dd/mm/asaa       Importe de la tasa que corresponda al título         Solicita la bonificación sobre la tasa por la utilización de medios electrónicos para su presentación y pago según el Artículo 12.2 de la Ley 10/2021, de 28 de diciembre, de tasas y precios públicos de la Comunidad Autónoma de Andal         Código Territorial       Denominación         UNDO TO ANDAL UZ DEL DEPORTE                                                                                                    |                          |                                          | a                                                                                                    | y convocatoria                | a a presentar y           | cuyo examen se va               | Título a cu           |
| Fecha de devengo       Total Importe         dd/mm/aaaa       Importe de la tasa que corresponda al título         o Solicita la bonificación sobre la tasa por la utilización de medios electrónicos para su presentación y pago según el Artículo 12.2 de la Ley 10/2021, de 28 de diciembre, de tasas y precios públicos de la Comunidad Autónoma de Andal         Código Territorial       Denominación         Duno 2020       INSTITUTIO ANDAL UZ DEL DEPORTE                                                                                                    | 1                        |                                          |                                                                                                    |                               |                           |                                 | L                     |
| Cecha de devengo  Tatal Importe  Importe de la tasa que corresponda al título  Código Territorial  Denominación  Denominación    |                          |                                          |                                                                                                    |                               |                           |                                 |                       |
| dd/mm/jaaaa       Importe de la tasa que corresponda al título         Solicita la bonificación sobre la tasa por la utilización de medios electrónicos para su presentación y pago según el Artículo 12.2 de la Ley 10/2021, de 28 de diciembre, de tasas y precios públicos de la Comunidad Autónoma de Andal         Código Territorial       Denominación         Descritorial       DEPORTE                                                                                                    |                          |                                          |                                                                                                    | tal importe                   | Tota                      |                                 | Fecha de devengo      |
| Solicita la bonificación sobre la tasa por la utilización de medios electrónicos para su presentación y pago según el Artículo 12.2 de la Ley 10/2021, de 28 de diciembre, de tasas y precios públicos de la Comunidad Autónoma de Andal Código Territorial Denominación Denominación INTUTUTO ANNAL UZ DEL DEPORTE                                                                                                    |                          |                                          | sa que corresponda al título                                                                                             | nporte de la tasa /           | Im                        |                                 | dd/mm/aaaa            |
|                                                                                                    | ucía.                    | munidad Autónoma de Andalucía.           | ntación y pago según el Artículo 12.2 de la Ley 10/2021, de 28 de diciembre, de tasas y precios públicos de la Comunidad | lectrónicos para su presentac | itilización de medios ele | ficación sobre la tasa por la u | 🗌 Solicita la bonific |
|                                                                                                    |                          |                                          |                                                                                                    | nominación                    | Den                       |                                 | Código Territorial    |
|                                                                                                    |                          |                                          | ALUZ DEL DEPORTE                                                                                                    | ISTITUTO ANDAL                | : IN                      | *                               | CU2973                |
| Concepto de pago Denominación                                                                                                    |                          |                                          |                                                                                                    | nominación                    | Den                       |                                 | Concepto de pago      |
|                                                                                                    |                          | ΕΓΡΕΟ Υ DE ΜΟΤΟς ΝΑΊΙΤΙΟ                 | ΥΛΜΕΝ ΝΕ ΤΊΤΙΙΙ Ος ΡΑΡΑ ΕΙ CODIEDNO ΝΕ ΕΜΡΑΡΟΛΟΙΟΝΕς ΝΕ ΡΕΟΡΕ                                                            |                               |                           | ×                               | 0000                  |

#### Cuando finalice de cumplimentar todos los datos, pulse "VALIDAR":

| Δ      | AGENCIA TRIBUTARIA DE ANDA<br>Consejería de Economía,<br>Hacienda y Fondos Europeo | LUCÍA<br>s  | Otros ingreso<br>Tasas, precios público | S<br>s, sanciones, otros ingresos. Declaración - Liquidación en Euros |                          |                            | Modelo<br>046             |
|--------|------------------------------------------------------------------------------------|-------------|-----------------------------------------|-----------------------------------------------------------------------|--------------------------|----------------------------|---------------------------|
|        |                                                                                    |             |                                         |                                                                       |                          | Limpiar Formulario         | ✓ VALIDAR                 |
| Obliga | Datos Generales                                                                    | Liquidación | Responsable                             |                                                                       | V Información sobre tasa | s 🖳 Copiar documento 🤮 Ayu | ida del modelo 💊 Contacto |

Las tasas se pueden pagar telemáticamente o presencialmente en una entidad colaboradora.

Se abre la siguiente página con dos opciones:

|                                                        | Otros ingreso                  | S                                                                                     |                      |                                 | Model                      |
|--------------------------------------------------------|--------------------------------|---------------------------------------------------------------------------------------|----------------------|---------------------------------|----------------------------|
| Consejería de Economía,<br>Hacienda y Fondos Europeos  | Tasas, precios público         | os, sanciones, otros ingresos. Declaración - Liquidación en Euros                     |                      |                                 | 046                        |
|                                                        |                                |                                                                                       |                      | Limpiar Formulario              | ✓ VALIDAR                  |
| Obligado Datos Generales Liquida                       | ción Responsable               |                                                                                       | Información sobre t  | tasas 🖓 Copiar documento 🔞 Ay   | ruda del modelo 🕻 Contacto |
| Total a Ingresar                                       | •••••                          |                                                                                       | •••••                | €                               |                            |
| RESULTADO DE LA LIQUIDACIÓN                            |                                |                                                                                       |                      | xx,x                            | x                          |
|                                                        | mprimir                        |                                                                                       | Pago Telemát         | tico                            |                            |
| Pulse el botón [Imprimir] para obtener el impreso      |                                | en formato PDF, o <b>[Pago Telemático]</b> para realizar el pago a través de la Plata | forma de pago y pres | sentación telemática de la Junt | a de Andalucía y obtener   |
| la Carta de Pago diligenciada correspondiente a la dec | aración liquidación (Se requie | rre tener un certificado digital)                                                     |                      |                                 |                            |
|                                                        | -                              |                                                                                       |                      |                                 |                            |

## **PULSAR IMPRIMIR:**

- Se obtienen los impresos en PDF.

Imprimirlos y acudir con el documento en papel a la entidad colaboradora para realizar el pago.
Una vez efectuado el pago, adjuntar el "Ejemplar para la Administración" a la solicitud de inscripción, donde ha tenido que apuntar el número del código de barras originado con el pago.

### SI VAMOS A REALIZAR EL PAGO POR INTERNET, PULSAR AQUÍ

Durante el procedimiento de inscripción recuerde adjuntar el "pdf". Además en la solicitud tiene que apuntar el número del código de barras originado con el pago.

## PROCEDIMIENTO PARA REALIZAR LA INSCRIPCIÓN EN EL EXAMEN

#### Una vez que ha pagado las tasas puede realizar la inscripción.

Tenga en cuenta que el plazo de inscripción para la segunda convocatoria de **2024 empieza el 2 de abril hasta el 7 de junio incluido para todas las titulaciones**. La fecha de los plazos de la tercera convocatoria se publicará durante los meses de marzo-abril de 2024.

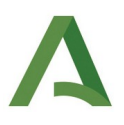

Es importante tener a la vista el número situado debajo del código de barras del impreso 046 (parte superior derecha) que se ha obtenido una vez validado. Seleccione el enlace "Con certificado digital"

Las tasas se pueden pagar telemáticamente o presencialmente en una entidad colaboradora.

3. **Presentación de solicitudes**. Es importante tener a la vista el número situado debajo del código de barras del impreso 046 (parte superior derecha) que se ha obtenido una vez validado. Rellenar la solicitud de la convocatoria a la que va a presentarse:

- Solicitudes 1ª convocatoria 2024 (plazo finalizado).
- Solicitudes 2ª convocatoria 2024 (plazo: 2 abril 7 junio 2024):
  - Con certificado digital: si realiza el trámite "con certificado digital", compruebe que ha enviado la solicitud correctamente y que no está en "estado borrrador".
  - Guía para la inscripción con certificado digital
  - Sin certificado digital: si realiza el trámite "sin certificado digital", una vez cumplimentada y enviada la solicitud, ésta debe imprimirse y presentarse (junto con la documentación necesaria) en una oficina de asistencia en materia de registros, preferentemente de la Consejería de Turismo, Cultura y Deporte, dentro del plazo de presentación de solicitudes de cada convocatoria.
  - Guía para la inscripción sin certificado digital
- Solicitudes 3ª convocatoria 2024 (plazo: pendiente de publicar).

Un vez que ha pinchado en el enlace de "Con certificado digital", se abre esta página, seleccione el botón "Acceder":

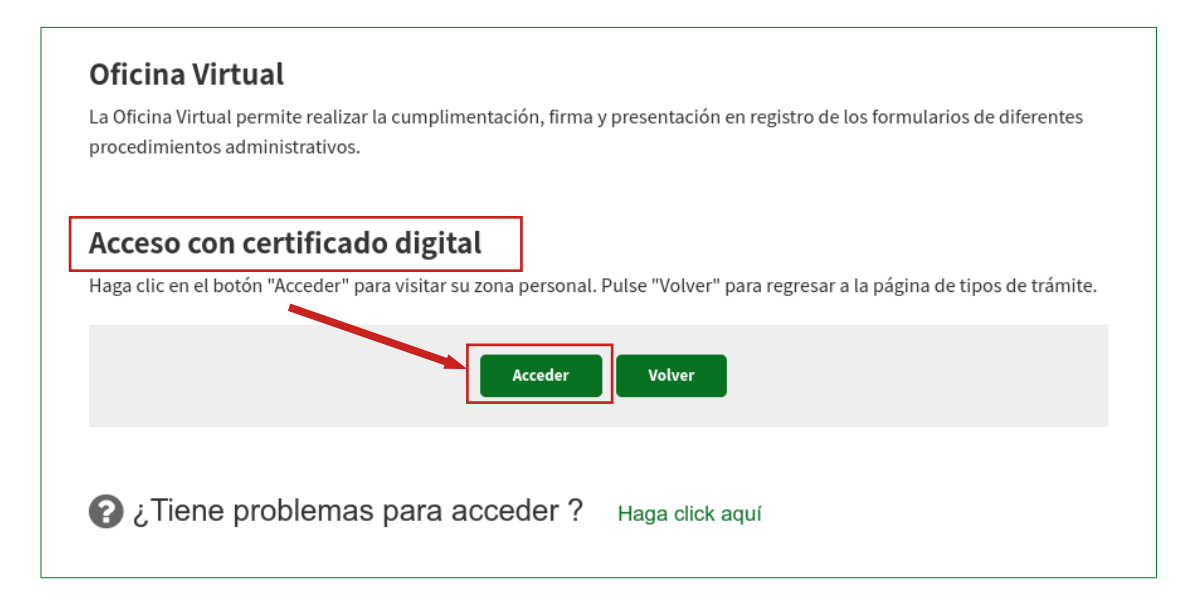

A continuación se abrirá la siguiente página, donde debe seleccionar la pestaña "Trámites disponibles":

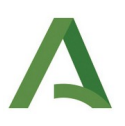

| Junta de Andalucía                                                                |                       | Turismo      | Asociaciones y fundaciones | یٹ<br>Justicia | Más temas   |
|-----------------------------------------------------------------------------------|-----------------------|--------------|----------------------------|----------------|-------------|
| Mis Trámites pendientes Trámites Disponibles Trámites Presentados / Subsanaciones | Trámites Relacionados | Trámites Aut | torizados                  | С<br>С         | Desconexión |
| Trámites disponibles                                                              |                       |              |                            |                |             |
| Trámite                                                                           |                       |              |                            |                |             |
| > Centros Deportivos de Rendimiento de Andalucía                                  |                       |              |                            |                |             |
| Creación de Unidades Activas de Ejercicio Físico 2023 Anexo I                     |                       |              |                            |                |             |
| Creación de Unidades Activas de Ejercicio Físico 2023 Anexo II                    |                       |              |                            |                |             |
| > Declaración de Fiestas de Interés Turístico de Andalucía                        |                       |              |                            |                |             |
| > Declaración de Uso Deportivo de los Senderos Andaluces                          |                       |              |                            |                |             |
| > DEPORTE DE RENDIMIENTO DE ANDALUCÍA                                             |                       |              |                            |                |             |
|                                                                                   | Encontrados 8         | trámites     |                            |                |             |
| 1                                                                                 | 2 3 4 5               | 6 Sig        | uiente                     |                |             |

Cuando se abra el listado de "Trámites disponibles", seleccione la tercera página y pinche en "IAD – Pruebas teóricas para la obtención de titulaciones náuticas de recreo 2024":

| A Junta d               | e Andalucía           |                                      |                       | (iii)<br>Turismo | Asociaciones y fundaciones | ٹ<br>Justicia | Más temas   |
|-------------------------|-----------------------|--------------------------------------|-----------------------|------------------|----------------------------|---------------|-------------|
| Mis Trámites pendientes | Trámites Disponibles  | Trámites Presentados / Subsanaciones | Trámites Relacionados | Trámites Au      | torizados                  | ፍ             | Desconexión |
| Frámites dispo          | nibles                |                                      |                       |                  |                            |               |             |
| Trámite                 |                       |                                      |                       |                  |                            |               |             |
| > IAD - Pruebas tee     | óricas para la obtenc | ión de titulaciones náuticas de re   | creo 2024             |                  |                            |               |             |
| > IAD - Titulacione     | s Náuticas            |                                      |                       |                  |                            |               |             |
| Inscripción en el       | Inventario Andaluz o  | de instalaciones y equipamientos     | deportivos            |                  |                            |               |             |
|                         |                       |                                      | Encontrados 5         | trámites         |                            |               |             |
|                         |                       | Anterior                             | 1 2 3 4               | 5 6              | Siguiente                  |               |             |
|                         |                       |                                      |                       |                  |                            |               |             |

Se abre otra opción debajo, debe pinchar en ella:

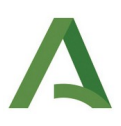

| A Junta d                     | le Andalucía           |                                      |                       | (iii)<br>Turismo | Asociaciones y fundaciones | ٹ<br>Justicia | Más temas   |
|-------------------------------|------------------------|--------------------------------------|-----------------------|------------------|----------------------------|---------------|-------------|
| Mis Trámites pendientes       | Trámites Disponibles   | Trámites Presentados / Subsanaciones | Trámites Relacionados | Trámites Au      | torizados                  | Ċ             | Desconexión |
| Trámites dispo                | onibles                |                                      |                       |                  |                            |               |             |
| Trámite<br>👽 IAD - Pruebas te | eóricas para la obtenc | ión de titulaciones náuticas de re   | creo 2024             |                  |                            |               |             |
| Pruebas teóricas              | para la obtención de   | titulaciones náuticas de recreo - s  | segunda convocatoria  | a 2024           |                            |               | de 02       |
| > IAD - Titulacione           | es Náuticas            |                                      |                       |                  | 1                          |               |             |
| > Inscripción en e            | l Inventario Andaluz d | le instalaciones y equipamientos     | deportivos            |                  |                            |               |             |
|                               |                        |                                      | Encontrados 5         | trámites         |                            |               |             |
|                               |                        | Anterior                             | 1 2 3 4               | 5 6              | Siguiente                  |               |             |

Ahora seleccione "Iniciar":

|                                                                                                    | Junta de Andalucía<br>Consejería de Turismo, Cultura y Deporte |                             |                                      |                       |             | Asociac<br>funda | ciones y<br>ciones | ٹ<br>Justicia | Más temas   | A<br>La consejería | <br>Servicios | Q<br>Buscar |
|----------------------------------------------------------------------------------------------------|----------------------------------------------------------------|-----------------------------|--------------------------------------|-----------------------|-------------|------------------|--------------------|---------------|-------------|--------------------|---------------|-------------|
|                                                                                                    | Mis Trámites pendientes                                        | Trámites Disponibles        | Trámites Presentados / Subsanaciones | Trámites Relacionados | Trámites Au | torizados        |                    | ი             | Desconexión | •                  |               |             |
|                                                                                                    | Pruebas teórica                                                | is para la obte             | ención de titulaciones               | náuticas de re        | creo - s    | egund            | a conv             | ocator        | ia 2024     |                    |               |             |
|                                                                                                    | <b>Código: CTC-20240</b> 8<br>Para completar el trá            | 8084<br>mite debe seguir lo | s pasos que se indican a continua    | ción.                 |             |                  |                    |               |             | Borrar             | v             | olver       |
| Inicio del trámite<br>Pruebas teóricas para la obtención de titulaciones náuticas de recreo - segunda convocatoria<br>2024 |                                                                |                             |                                      |                       |             |                  |                    |               | In          | iciar *            |               |             |
| Documentación adjunta d                                                                                                    |                                                                |                             |                                      |                       |             |                  |                    | Adju          | intar       |                    |               |             |
| * Obligatorio                                                                                                    |                                                                |                             |                                      |                       |             |                  |                    |               |             |                    |               |             |

# Rellenar el formulario de inscripción

A continuación se muestra en la pantalla el formulario de la solicitud:

Pruebas teóricas para la obtención de titulaciones náuticas de recreo - segunda convocatoria 2024

| Código de formulario: CTC-2024088084                                                       |                                                                                                 | Guardar Volver                                                                                                    |
|--------------------------------------------------------------------------------------------|-------------------------------------------------------------------------------------------------|----------------------------------------------------------------------------------------------------|
|                                                                                            |                                                                                                 |                                                                                                    |
| Junta de Andalucia                                                                         |                                                                                                 | Consejeria de Turismo, cultura y deporte                                                                                                    |
|                                                                                            |                                                                                                 | Instituto Andaluz del Deporte                                                                                                    |
| PARTICIPACIÓN EN PRUEBAS TEÓRICAS PAR                                                      | A LA OBTENCIÓN DE TITULACIONES PARA EL GOBIERNO                                                 | DE EMBARCACIONES DE RECREO - SEGUNDA CONVOCATORIA                                                                                                    |
| Si se realiza la inscripción sin certifi<br>registro, preferentemente de la Cons<br>curso. | ado digital, una vez cumplimentado y enviado<br>ejería de Turismo, Cultura y Deporte, dentro de | el formulario, éste debe imprimirse y presentarse en una oficina de<br>el plazo de presentación de las solicitudes correspondientes a la convocatoria en |
| 1 DATOS DE LA PERSONA SOL                                                                  | ICITANTE:                                                                                       |                                                                                                    |
| DNI/NIE:                                                                                   | NOMBRE:                                                                                         | PRIMER APELLIDO:                                                                                                    |
| *                                                                                          | *                                                                                               | *                                                                                                    |
| SEGUNDO APELLIDO:                                                                          | GÉNERO:                                                                                         | · · · · · · · · · · · · · · · · · · ·                                                                                                    |

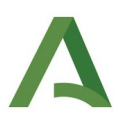

Es importante rellenar todos los campos, teniendo especial atención en rellenar correctamente la titulación y provincia de examen deseadas:

| 3 CONVOCATORIA A LA QUE DESEA PRE                                                                                                    | SENTARSE:                                                               |                                                                        |
|----------------------------------------------------------------------------------------------------|-------------------------------------------------------------------------|------------------------------------------------------------------------|
| Seleccionar                                                                                                    | ✓ *                                                                     |                                                                        |
| Cádiz - Patrón de Navegación Básica (2º conv)<br>Cádiz - Patrón Embarcaciones Recreo redu (2º conv)<br>Cádiz - Patrón Embarcaciones de Recreo (2º conv)<br>Cádiz - Patrón de Yate (2º conv)<br>Cádiz - Capitán de Yate (2º conv)<br>Málaga - Patrón de Navegación Básica (2º conv)<br>Málaga - Patrón Embarcaciones Recreo redu (2º conv)<br>Málaga - Patrón Embarcaciones Recreo (2º conv)<br>Málaga - Patrón de Yate (2º conv)<br>Málaga - Patrón de Yate (2º conv)<br>Málaga - Capitán de Yate (2º conv) | esponsabilidad (en case<br>tud<br>manejo de embarcació<br>zo<br>C.A. de | o de menores de edad de<br>ones de acuerdo con la no<br>NÚMER<br>COMUN |
| Sevilla - Patrón Embarcaciones Recreo (2ª conv)<br>Sevilla - Patrón Embarcaciones Recreo (2ª conv)<br>Sevilla - Patrón de Yate (2ª conv)<br>Sevilla - Capitán de Yate (2ª conv)                                                                                                    | En                                                                      | * a _ * de                                                             |
| Sevilla - Capitán de Yate (2ª conv)                                                                                                    | EnEI/                                                                   | la solicitante o padre                                                 |

El **código de barras del impreso 046** previamente pagado también hay que indicarlo obligatoriamente. En el impreso 046 está arriba a la derecha debajo de las líneas del código.

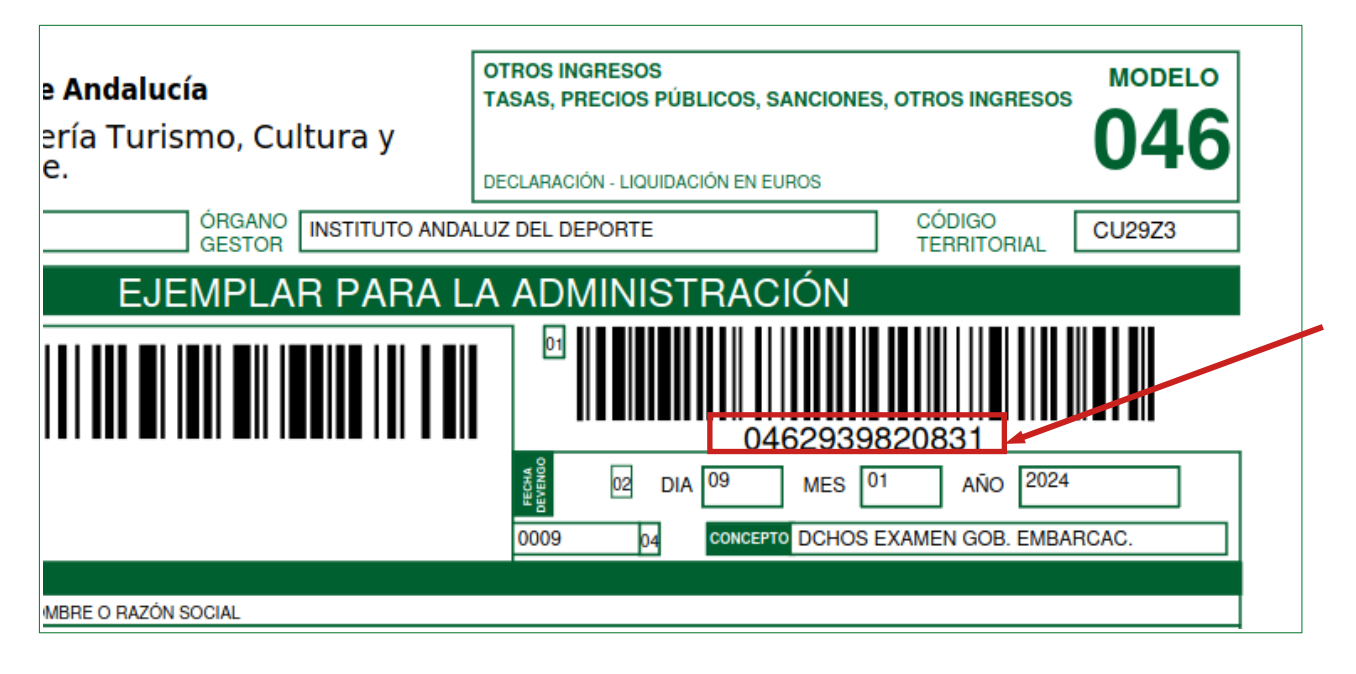

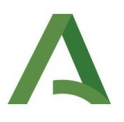

# Se pide en el apartado 4 "Declaración responsable" de la solicitud:

| Seleccionar                                                |                                                                                   |
|------------------------------------------------------------|-----------------------------------------------------------------------------------|
| 4 DECLARACIÓN RESPONSABLE:                                 |                                                                                   |
| La persona abajo firmante DECLARA bajo sa propia respon    | sabilidad (en caso de menores de edad deberá firmar el Padre, Madre o Tutor) que: |
| Son ciertos los datos que figuran en la presente solicitud |                                                                                   |
| No padece enfermedad o defecto físico que impida el mane   | ejo de embarcaciones de acuerdo con la normativa estatal vigente en la materia    |
| Ha abonado las correspondientes tasas dentro de plazo      | NÚMERO DE MODELO 046:*                                                            |
| Dispone de la titulación requerida expedida por la C.A.    | de COMUNIDAD AUTÓNOMA: Seleccionar                                                |
| 5 LUGAR, FECHA Y FIRMA                                     |                                                                                   |
| En                                                         | * a * de * de *                                                                   |
|                                                            | El/la solicitante o padre, madre o tutor                                          |
| Fdd                                                        | 2.:                                                                               |
|                                                            |                                                                                   |

# Una vez completado el formulario, hay que pulsar el botón "Guardar":

| <b>Junta de Andalucia</b><br>Consejería de Turismo, Cultura y Deporte                                                                                                    |                                                                                                    | Turismo                                      | Asociaciones<br>fundaciones                                                   | یٹ<br>Justicia                                              | Más temas                                                       | A<br>La consejería                                                 | <br>Servicios            | Q<br>Buscar |
|----------------------------------------------------------------------------------------------------|----------------------------------------------------------------------------------------------------|----------------------------------------------|-------------------------------------------------------------------------------|-------------------------------------------------------------|-----------------------------------------------------------------|--------------------------------------------------------------------|--------------------------|-------------|
| es Disponibles Continuar Trámite                                                                                                    |                                                                                                    |                                              |                                                                               |                                                             |                                                                 | ር በ                                                                | Desconexión              | <b>4</b>    |
| bas teóricas para la obtención                                                                                                    | de titulaciones náuticas de re                                                                                                    | ecreo - se                                   | egunda con                                                                    | vocator                                                     | ia 2024                                                         |                                                                    |                          |             |
| o de formulario: CTC-2024087385                                                                                                    |                                                                                                    |                                              |                                                                               |                                                             | ſ                                                               | Guardar                                                            | Vo                       | olver       |
|                                                                                                    |                                                                                                    |                                              |                                                                               | CONSEJ                                                      | ERIA DE TUR                                                     | ISMO, CULTUR                                                       | a y depor                | IE I        |
| PARTICIPACIÓN EN PRUEBAS TEÓRICAS PARA LA OB                                                                                                    | ENCIÓN DE TITULACIONES PARA EL GOBIERNO DE                                                                                                    | EMBARCACION                                  | ES DE RECREO - SEG                                                            |                                                             | ERIA DE TUR<br>In<br>International                              | ismo, culiur.<br>Istituto Andalu.                                  | a y depor<br>z del Depoi | rte         |
| PARTICIPACIÓN EN PRUEBAS TEÓRICAS PARA LA OB<br>Si se realiza la inscripción sin certificado di<br>registro, preferentemente de la Consejería o<br>curso.                                                                                                    | TENCIÓN DE TITULACIONES PARA EL GOBIERNO DE<br>jital, una vez cumplimentado y enviado el 1<br>le Turismo, Cultura y Deporte, dentro del p<br>TE:                                          | EMBARCACION<br>'ormulario, é<br>lazo de pres | ES DE RECREO - SEG<br>ste debe imprimi<br>entación de las se                  | CONSEJ<br>UNDA CONVO<br>rse y prese<br>Dilicitudes c        | RIA DE TUR<br>In<br>Incatoria<br>Intarse en un<br>Intarse on un | ismo, cultur<br>stituto Andalu<br>a oficina de<br>tes a la convoc  | A Y DEPOR                | rte         |
| PARTICIPACIÓN EN PRUEBAS TEÓRICAS PARA LA OB<br>SI se realiza la inscripción sin certificado di<br>registro, preferentemente de la Consejería o<br>curso.<br>1 DATOS DE LA PERSONA SOLICITAN<br>DNI/NIE:                                                                    | rención DE TITULACIONES PARA EL GOBIERNO DE<br>JItal, una vez cumplimentado y enviado el 1<br>le Turismo, Cultura y Deporte, dentro del p<br>TE:<br>NOMBRE:                               | EMBARCACION<br>'ormulario, é<br>lazo de pres | ES DE RECREO - SEG<br>ste debe Imprimi<br>entación de las se<br>PRIMER APELLI | CONSEJ<br>SUNDA CONVO<br>rse y prese<br>bilicitudes c       | RIA DE TUR<br>In<br>Incatoria<br>Intarse en una<br>orrespondien | ISMO, CULTUR<br>Istituto Andalu<br>a oficina de<br>tes a la convoc | atoria en                | rte         |
| PARTICIPACIÓN EN PRUEBAS TEÓRICAS PARA LA OB<br>Si se realiza la inscripción sin certificado di<br>registro, preferentemente de la Consejería o<br>curso.                                                                                                    | rención de TITULAciones PARA EL GOBIERNO DE<br>Jital, una vez cumplimentado y enviado el 1<br>le Turismo, Cultura y Deporte, dentro del p<br>TE:<br>                                      | EMBARCACION<br>'ormulario, é<br>lazo de pres | ES DE RECREO - SEG<br>ste debe imprimi<br>entación de las se<br>PRIMER APELLI | CONSEJ<br>SUNDA CONVO<br>rse y prese<br>bilicitudes c       | RIA DE TUR<br>In<br>Intarse en una<br>orrespondien              | ISMO, CULIUR<br>Istituto Andalu<br>a oficina de<br>tes a la convoc | atoria en                | rte         |
| PARTICIPACIÓN EN PRUEBAS TEÓRICAS PARA LA OB<br>Si se realiza la Inscripción sin certificado di<br>registro, preferentemente de la Consejería o<br>curso.                                                                                                    | TENCIÓN DE TITULACIONES PARA EL GOBIERNO DE<br>jital, una vez cumplimentado y enviado el f<br>le Turismo, Cultura y Deporte, dentro del p<br>TE:<br>NOMBRE:<br>GÉNERO:<br>Seleccionar v   | EMBARCACION<br>'ormulario, é<br>lazo de pres | ES DE RECREO - SEG<br>ste debe imprimi<br>entación de las se<br>PRIMER APELLI | CONSEJ                                                      | RIA DE TUR<br>In<br>Incatoria<br>Intarse en una<br>orrespondien | ISMO, CULIUR<br>stituto Andalu<br>a oficina de<br>tes a la convoc  | atoria en                | rte         |
| PARTICIPACIÓN EN PRUEBAS TEÓRICAS PARA LA OB:<br>Si se realiza la inscripción sin certificado di<br>registro, preferentemente de la Consejería o<br>curso.<br>1 DATOS DE LA PERSONA SOLICITAN<br>DNI/NIE:<br>*<br>SEGUNDO APELLIDO:<br>FECHA DE NACIMIENTO(DD/MM/AAAA):     | TENCIÓN DE TITULACIONES PARA EL GOBIERNO DE<br>jital, una vez cumplimentado y enviado el f<br>le Turismo, Cultura y Deporte, dentro del p<br>TE:<br>NOMBRE:<br>GÉNERO:<br>Seleccionar • • | EMBARCACION<br>'ormulario, é<br>lazo de pres | ES DE RECREO - SEG                                                            | CONSEJ<br>JUNDA CONVO<br>rse y prese<br>bilcitudes c<br>DO: | RIA DE TUR<br>In<br>Incatoria<br>Intarse en una<br>orrespondien | ISMO, CULIUK<br>stituto Andalu<br>a oficina de<br>tes a la convoc  | atoria en                | TE rte      |
| PARTICIPACIÓN EN PRUEBAS TEÓRICAS PARA LA OB'<br>SI se realiza la inscripción sin certificado di<br>registro, preferentemente de la Consejería o<br>curso.<br>1 DATOS DE LA PERSONA SOLICITAN<br>DNI/NIE:<br>*<br>SEGUNDO APELLIDO:<br><br>FECHA DE NACIMIENTO(DD/MM/AAAA): | TERCIÓN DE TITULACIONES PARA EL GOBIERNO DE<br>jital, una vez cumplimentado y enviado el 1<br>le Turismo, Cultura y Deporte, dentro del p<br>TE:<br>NOMBRE:<br>GÉNERO:<br>Seleccionar **  | EMBARCACION<br>lormulario, é<br>lazo de pres | ES DE RECREO - SEG<br>ste debe imprimi<br>entación de las se<br>PRIMER APELLI | CONSEJ<br>SUNDA CONV<br>rse y prese<br>pilicitudes c        | RIA DE TUR<br>In<br>Incatoria<br>Intarse en uni<br>orrespondien | ISMO, CULIUR<br>stituto Andalu<br>a oficina de<br>tes a la convoc  | atoria en                |             |

# Después el botón "Volver":

|                                                                                                    |                                                                                                    | 🕐 Desconexión 🔺                                                                                          |
|----------------------------------------------------------------------------------------------------|----------------------------------------------------------------------------------------------------|----------------------------------------------------------------------------------------------------|
| bas teóricas para la obtención                                                                                                    | n de titulaciones náuticas de recreo - segunda co                                                                                                    | nvocatoria 2024                                                                                          |
| go de formulario: CTC-2024087385                                                                                                    |                                                                                                    | Guardar Volver                                                                                           |
| Junta de Andalucia                                                                                                    |                                                                                                    | Consejeria de Turismo, cultura y deporte<br>Instituto Andaiuz del Dedorte                                |
| PARTICIPACIÓN EN PRUEBAS TEÓRICAS PARA LA O                                                                                                    | BTENCIÓN DE TITULACIONES PARA EL GOBIERNO DE EMBARCACIONES DE RECREO - S                                                                                                    | EGUNDA CONVOCATORIA                                                                                      |
|                                                                                                    |                                                                                                    |                                                                                                    |
| Si se realiza la inscripción sin certificado o<br>registro, preferentemente de la Consejería<br>curso.                                                                                                    | digital, una vez cumplimentado y enviado el formulario, éste debe impri<br>a de Turismo, Cultura y Deporte, dentro del plazo de presentación de las                                                                   | nirse y presentarse en una oficina de<br>solicitudes correspondientes a la convocatoria en               |
| Si se realiza la inscripción sin certificado o<br>registro, preferentemente de la Consejería<br>curso.                                                                                                    | digital, una vez cumplimentado y enviado el formulario, éste debe impri<br>a de Turismo, Cultura y Deporte, dentro del plazo de presentación de las<br>NTE:                                                           | nirse y presentarse en una oficina de<br>solicitudes correspondientes a la convocatoria en               |
| Si se realiza la inscripción sin certificado o<br>registro, preferentemente de la Consejería<br>curso.<br><u>1</u> DATOS DE LA PERSONA SOLICITA<br>DNI/NIE:<br>*                                                   | digital, una vez cumplimentado y enviado el formulario, éste debe imprii<br>o de Turismo, Cultura y Deporte, dentro del plazo de presentación de las<br>INTE:<br>NOMBRE:<br>PRIMER APEL                               | nirse y presentarse en una oficina de<br>solicitudes correspondientes a la convocatoria en<br>LIDO:      |
| Si se realiza la inscripción sin certificado d<br>registro, preferentemente de la Consejería<br>curso.<br>1 DATOS DE LA PERSONA SOLICITA<br>DNI/NIE:<br>SEGUNDO APELLIDO:                                          | digital, una vez cumplimentado y enviado el formulario, éste debe imprii<br>a de Turismo, Cultura y Deporte, dentro del plazo de presentación de las<br>INTE:<br>NOMBRE:<br>GÉNERO:<br>Seleccionar                    | nirse y presentarse en una oficina de<br>solicitudes correspondientes a la convocatoria en<br>LIDO:      |
| Si se realiza la inscripción sin certificado d<br>registro, preferentemente de la Consejería<br>curso.<br>1 DATOS DE LA PERSONA SOLICITA<br>DNI/NIE:<br>SEGUNDO APELLIDO:<br>FECHA DE NACIMIENTO(DD/MM/AAAA):<br>* | digital, una vez cumplimentado y enviado el formulario, éste debe imprir<br>a de Turismo, Cultura y Deporte, dentro del plazo de presentación de las<br>INTE:<br>NOMBRE:<br>PRIMER APEL<br>GÉNERO:<br>Seleccionar • • | nirse y presentarse en una oficina de<br>solicitudes correspondientes a la convocatoria en<br>LIDO:<br>* |

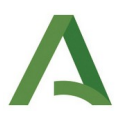

Volverá a la pantalla anterior y aparecerá un nuevo botón que es "Firmar".

# Al pulsar el botón Firmar, se cerrará el formulario, pero aún no está presentado.

| Código: CTC-2024014019                                                                       | Clonar Borrar Volver |
|----------------------------------------------------------------------------------------------|----------------------|
| Para completar el trámite debe seguir los pasos que se indican a continuación.               |                      |
|                                                                                              |                      |
| Inicio del trámite                                                                           | $\frown$             |
| Pruebas teóricas para la obtención de titulaciones náuticas de recreo - primera convocatoria | Editar Firmar Borrar |
| 2024                                                                                         |                      |
|                                                                                              |                      |
| Documentación adjunta                                                                        | Adjuntar             |
|                                                                                              |                      |
|                                                                                              |                      |
| Autorización a terceros                                                                      | Autorizar            |
|                                                                                              |                      |
| * Obligatorio                                                                                |                      |
|                                                                                              |                      |

#### En todo este tiempo se pueden añadir documentos pulsando el botón "Adjuntar":

| Código: CTC-2024014019<br>Para completar el trámite debe seguir los pasos que se indican a continuación. Presentar                                | Clonar Borrar Volver |
|----------------------------------------------------------------------------------------------------|----------------------|
| Inicio del trámite<br>Pruebas teóricas para la obtención de titulaciones náuticas de recreo - primera convocatoria<br>2024<br>Firmada por         | Consultar Borrar     |
| Documentación adjunta                                                                                                    | Adjuntar             |
| Autorización a terceros  * Obligatorio                                                                                                    | Autorizar            |
|                                                                                                    |                      |
| Adjuntar documento Puede adjuntar documentos en formato pdf de hasta 10 MB Descripción: Documento: Examinar No se ha seleccionado ningún archivo. | Aceptar Cancelar     |
|                                                                                                    |                      |

Es importante tener en cuenta que para la participación en las **pruebas de "capitán de yate" y "patrón de yate" debe adjuntarse obligatoriamente,** como se ha explicado anteriormente, la **copia del título de "patrón de yate" y "patrón de embarcación recreo" respectivamente, si estas titulaciones se han expedido fuera de Andalucía.** 

De igual modo concurre esta circunstancia con aquellas personas que de quieran inscribirse al **PER reducido** y tienen la titulación de "**patrón de navegación básica**" **expedida fuera de Andalucía**.

Una vez añadidos todos los documentos en caso de que sean necesarios, queda presentarlo electrónicamente.

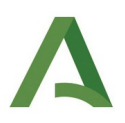

# Para ello ya está habilitado el botón de "Presentar":

| Firma electrónica completada correctamente.                                                                                               |                      |
|----------------------------------------------------------------------------------------------------|----------------------|
| Código: CTC-2024014019<br>Para completar el trámite debe seguir los pasos que se indican a continuación. Presentar                        | Clonar Borrar Volver |
| Inicio del trámite<br>Pruebas teóricas para la obtención de titulaciones náuticas de recreo - primera convocatoria<br>2024<br>Firmada por | Consultar Borrar     |
| Documentación adjunta                                                                                                    | Adjuntar             |
| Autorización a terceros                                                                                                    | Autorizar            |
| * Obligatorio                                                                                                    |                      |

Esta es la prueba de que ha ido todo bien y que la solicitud no ha quedado en "estado borrrador":

|                     |   | CÓDIGO IDENTIFICATIVO<br>CTC-20240                                                                                                    | TEÓRICAS PARA L                                                                         | A OBTENCIÓN DE T                                       | NÚM. REGISTRO, FECHA Y H                                    | SOLICITUD                                |  |
|---------------------|---|----------------------------------------------------------------------------------------------------|-----------------------------------------------------------------------------------------|--------------------------------------------------------|-------------------------------------------------------------|------------------------------------------|--|
|                     |   | GOBIERNO DE EMBARCACION<br>Si se realiza la inscripción sin certifica<br>en una oficina de registro, preferenter<br>solicitudes correspondientes a la convo                                                                                                    | ES DE RECREO<br>do digital, una vez cum<br>nente de la Consejería<br>ocatoria en curso. | plimentado y enviado el f<br>de Turismo, Cultura y Dej | ormulario, éste debe imprim<br>porte, dentro del plazo de p | irse y presentarse<br>resentación de las |  |
|                     |   | DATOS DE LA PERSONA SU<br>DNI/NIE<br>SEGUNDO APELLIDO                                                                                                    | NOMBRE<br>GÉNERO                                                                        |                                                        | PRIMER APELLIDO                                             | AAA)                                     |  |
| 4 19:10             |   | NACIONALIDAD<br>ESPAÑA<br>CÓDIO POSTAL<br>TELÉFONO                                                                                                    | LOCALIDAD<br>CORREO ELECTRÓNICO                                                         |                                                        | PROVINCIA                                                   |                                          |  |
| ra: 25/01/202       | K | AUTORIZACIÓN DEL PADRE                                                                                                    | NOMBRE                                                                                  | PRIMER APELLIDO                                        | SEGUNDO APELLIDO                                            |                                          |  |
| Eecha/Ho            |   | 3         CONVOCATORIA A LA QUE DESEA PRESENTARSE           CONVOCATORIA DE EXAMEN<br>Málaga - Patrón de Yate (1ª convocatoria)                                                                                                    |                                                                                         |                                                        |                                                             |                                          |  |
| Entrada: 2024999009 |   | 4         DECLARACIÓN RESPONSABLE           La persona abajo firmante DECLARA, bajo su propia responsabilidad (en caso de menores de edad deberá firmar el Padre, Madre o Tutor) que:<br>Son ciertos los datos que figuran en la presente solicitud.           No padece enfermedad o defecto físico que impida el manejo de embarcaciones de acuerdo con la normativa estatal vigente en la materia. |                                                                                         |                                                        |                                                             |                                          |  |
|                     |   | Ha abonado la correspondiente tasa dentro d<br>Dispone de la titulación requerida expedi                                                                                                    | de plazo<br>da por la C.A. de                                                           | NÚMERO DE MODELO<br>046281096<br>COMUNIDAD AUTÓNOI     | 046<br> <br>MA                                              |                                          |  |
| N° Reg.             |   | 5 LUGAR, FECHA Y FIRMA                                                                                                    | a <u>25</u> de <u>ENE</u>                                                               | RO                                                     | de2024                                                      | -                                        |  |